AusgleichskasseCaisse de compensationCFamilienausgleichskasseCaisse d'allocations familialesCBVG-StiftungFondation LPPF

Cassa di compensazione Cassa d'assegni familiari Fondazione LPP

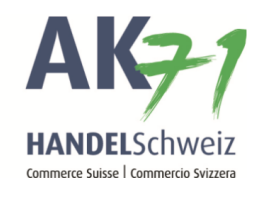

## Iscrizione per indennità di maternità

Variante 1:

- 1. Cliccare su «Collaboratori»
- 2. Poi su «Lista dei collaboratori»
- 3. A questo punto selezionare la collaboratrice interessata e cliccare sui puntini del menu
- 4. Nell'elenco cliccare su «Iscrivi IM»

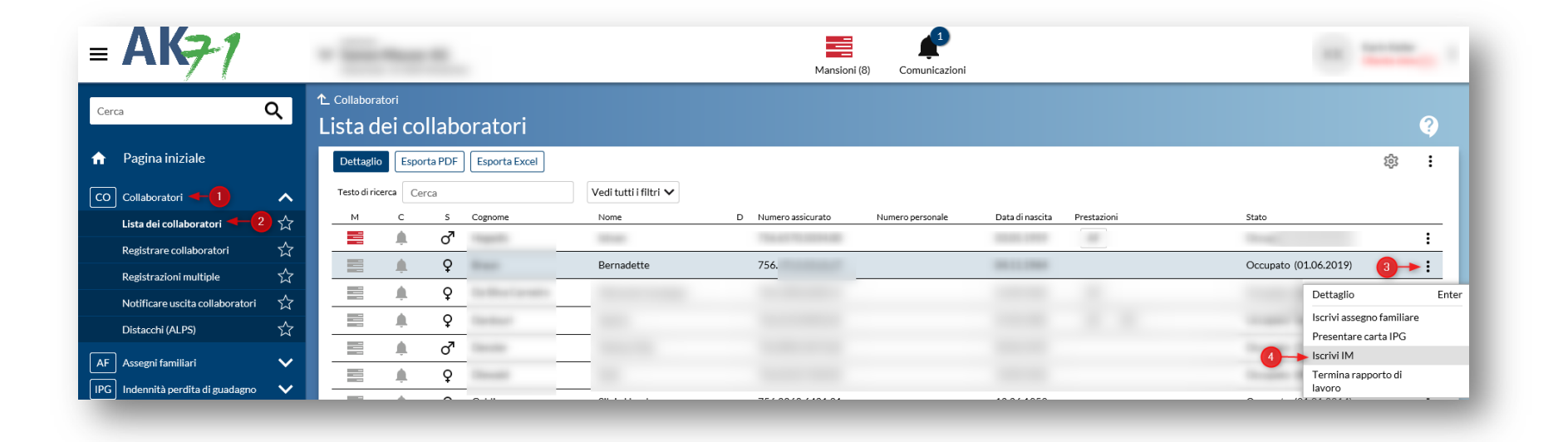

AusgleichskasseCaisse de compensationCaisseFamilienausgleichskasseCaisse d'allocations familialesCaisseBVG-StiftungFondation LPPFond

Cassa di compensazione Cassa d'assegni familiari Fondazione LPP

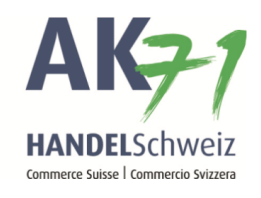

## Variante 2:

- 1. Cliccare su «Indennità di maternità».
- 2. Cliccare su «Annuncio IM».

| = <b>AK<del>7</del>1</b>              |               |   |
|---------------------------------------|---------------|---|
| Cerca Q                               | Mansioni (8)  |   |
| ✿ Pagina iniziale                     | 28.07.2019 AF | - |
| CO Collaboratori 🗸 🗸                  | DS            |   |
| AF Assegni familiari 🗸 🗸              |               |   |
| IPG Indennità perdita di guadagno 🗸 🗸 | DS            |   |
| IM Indennità di maternità 🖣 🦺 🖊       |               |   |
| Annuncio IM 🔫 🔁 🔗 🏠                   |               |   |

AusgleichskasseCaisse de compensationCassa deFamilienausgleichskasseCaisse d'allocations familialesCassa deBVG-StiftungFondation LPPFondaz

Cassa di compensazione Cassa d'assegni familiari Fondazione LPP

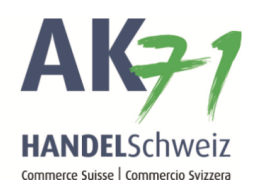

## Iscrizione

- 1. Qui inserire il numero di assicurato della collaboratrice (è necessario solo nella variante 2, mentre nella variante 1 il campo viene compilato automaticamente)
- 2. Scrivere il messaggio
- 3. Cliccare su «Aggiungere allegati» o trascinare in questo punto un file (trovate <u>qui</u> il modulo per l'iscrizione)

| = <b>AK</b> <del>7</del> -1                                   |        | Ar Mansioni (8) Comunica                                                                                                    | zioni |
|---------------------------------------------------------------|--------|----------------------------------------------------------------------------------------------------|-------|
| Cerca                                                         | Q      | ↑ Indennità di maternità Annuncio IM                                                                                                    |       |
| <ul> <li>Pagina iniziale</li> <li>CO Collaboratori</li> </ul> | ~      | <ul> <li>Avete già eseguito un salvataggio intermedio come bozza di un tale formulario di iscrizione.</li> <li>Se desiderate elaborare ulteriormente una bozza esistente, apritela tramite le mansioni sulla pagina iniziale.</li> </ul> |       |
| Lista dei collaboratori                                       | ☆      | Numero assicurato /oggetto                                                                                                    |       |
| Registrare collaboratori                                      | ☆ 🛽    | ▶ 756.                                                                                                    |       |
| Registrazioni multiple                                        | ☆ 2    | Messaggio* 😨                                                                                                    |       |
| Notificare uscita collaboratori                               | ☆      |                                                                                                    |       |
| Distacchi (ALPS)                                              | ☆      | Aggiungere allegati o tirare il(i) file qui                                                                                                    |       |
| AF Assegni familiari                                          | ~      | Interrompi Salvataggio intermedio Trasmet                                                                                                    | ti    |
| IPG Indennità perdita di guadagno                             | $\sim$ |                                                                                                    |       |

Ausgleichskasse Handel Schweiz · Schönmattstrasse 4 · Postfach · 4153 Reinach 1 BL · Tel +41 61 715 57 57 · Fax +41 61 715 57 00 · www.ak71.ch

AusgleichskasseCaisse de compensationFamilienausgleichskasseCaisse d'allocations familialesBVG-StiftungFondation LPP

Cassa di compensazione Cassa d'assegni familiari Fondazione LPP

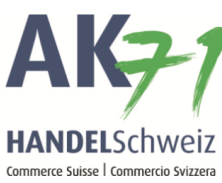

Dopo avere cliccato su «Aggiungere allegati», la procedura continua in questo modo:

- 1. Cliccare sui tre puntini e allegare i giustificativi necessari con la funzione «Aprire»
- 2. Selezionare il file
- 3. Aprire

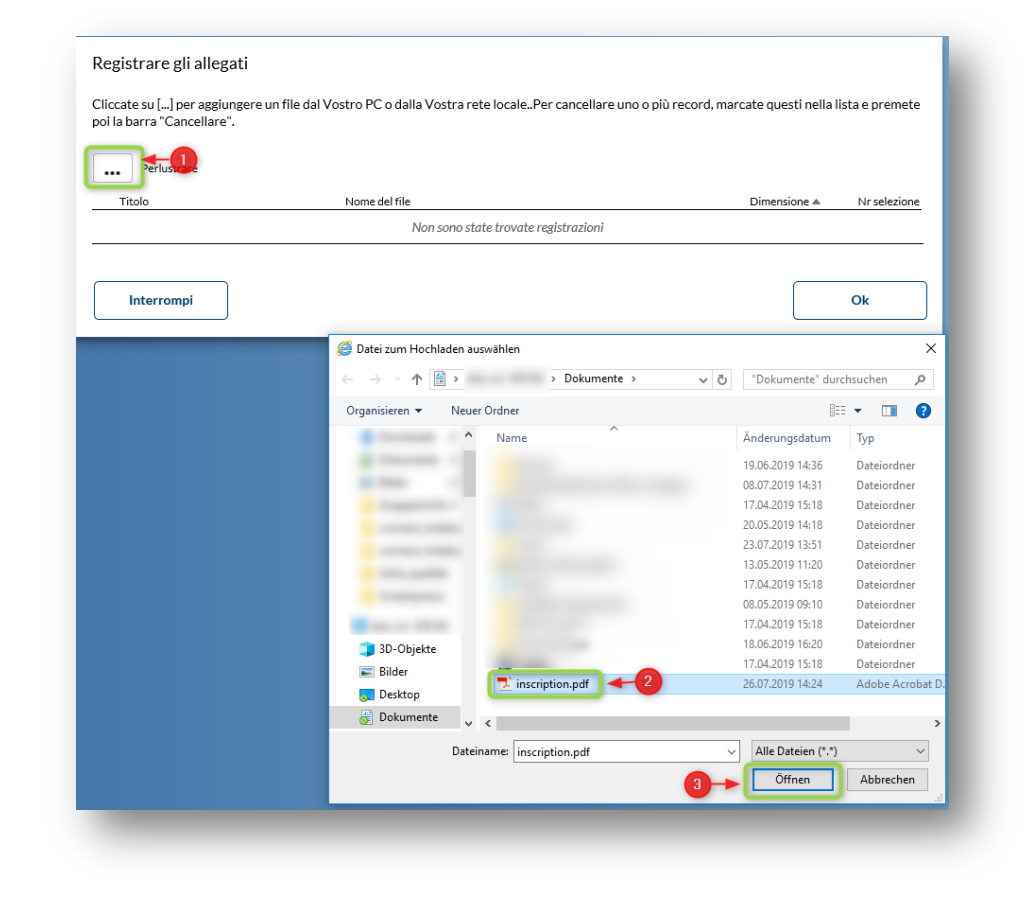

Ausgleichskasse Caisse de compensation Cassa di compensazione Familienausgleichskasse . Cassa d'assegni familiari Caisse d'allocations familiales BVG-Stiftung Fondation LPP Fondazione LPP

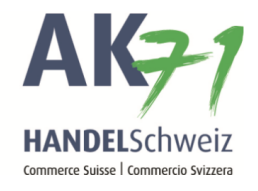

In questo modo avrete allegato il file e potrete confermare con «OK».

| Registrare gli allegati<br>Cancellare la riga<br>Cliccate su [] per aggiunger<br>poi la barra "Cancellare". | e un file dal Vostro PC o dalla Vostra rete localePer canc | ellare uno o più record, marcate questi r | ella lista e premete |
|----------------------------------------------------------------------------------------------------|------------------------------------------------------------|-------------------------------------------|----------------------|
| Titolo                                                                                                    | Nome del file<br>[inscription.pdf]                         | Dimensione 🔺                              | Nr selezione         |
| Interrompi                                                                                                  |                                                            |                                           | Ok                   |

AusgleichskasseCaisse de compensationCassa diFamilienausgleichskasseCaisse d'allocations familialesCassa d'aBVG-StiftungFondation LPPFondazio

Cassa di compensazione Cassa d'assegni familiari Fondazione LPP

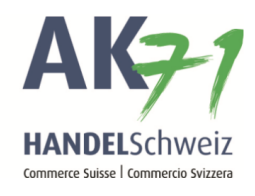

Verificate che l'iscrizione sia completa e poi cliccate su «Trasmetti».

| = <b>AK7</b> 1                  |   | w International Contents             | Mansioni (8) Comunicazioni |
|---------------------------------|---|--------------------------------------|----------------------------|
| Cerca                           | ঽ | ↑ Indennità di maternità Annuncio IM |                            |
| 🏫 🛛 Pagina iniziale             |   | Numero assicurato /oggetto           |                            |
| CO Collaboratori                | ~ | Messaggio* 😮                         |                            |
| Lista dei collaboratori         | ☆ | Hello                                |                            |
| Registrare collaboratori        | ☆ | Aggiungere allegati                  | o tirare il(i) file qui    |
| Registrazioni multiple          | ☆ | inscription [0 B]                    |                            |
| Notificare uscita collaboratori | ☆ | Interrompi                           | Salvataggio intermedio     |
| Distacchi (ALPS)                | ☆ |                                      |                            |

AusgleichskasseCaisse de compensationFamilienausgleichskasseCaisse d'allocations familialesBVG-StiftungFondation LPP

Cassa di compensazione Cassa d'assegni familiari Fondazione LPP

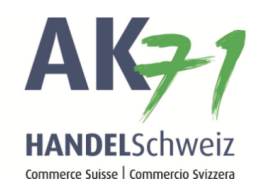

|                   |          | ✓ Same Masser Mission (K)                         |
|-------------------|----------|---------------------------------------------------|
| Cerca C           | ર        | ↑ Indennità di maternità Annuncio IM              |
| 🔒 Pagina iniziale |          | Indietro                                          |
| CO Collaboratori  | <u>∧</u> | Abbiamo ricevuto la vostra comunicazione. Grazie. |